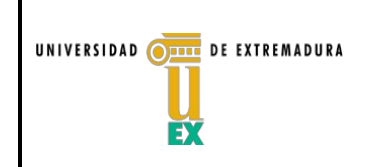

Subdirección de Planificación Académica y Profesorado

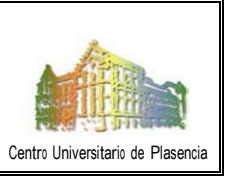

## GUÍA PARA ACTUALIZAR TUTORÍAS Y DATOS PERSONALES DEL PERSONAL DOCENTE E INVESTIGADOR EN LA PÁGINA WEB DEL CENTRO

Para actualizar en la página web del Centro el horario de tutorías así como los datos personales del Personal Docente e Investigador, hay que seguir los siguientes pasos:

- En primer lugar, acceder a la página web del Centro: https://www.unex.es/conoce-la-uex/centros/plasencia
- En la parte inferior derecha de la página web del Centro, acceder a Acceso de edición

|                                                                                                    | Av. Virgen                                                                                            | del Puerto 2 10600 Plasencia   Tel 927427000 (52100) Fa<br>secretariacupl@unex.es                                                        | x 927425209   dircentcupl@unex.es                                                                                                    |
|----------------------------------------------------------------------------------------------------|----------------------------------------------------------------------------------------------------|----------------------------------------------------------------------------------------------------|----------------------------------------------------------------------------------------------------|
| 🗋 APP UEx 🗇 WiFi 📥 Cavila 🖵 Port                                                                                                    | al de Servicios 🥥 CAU 🌒 Inform                                                                        | ación Administrativa   Campus Virtual 🖉 Bibliotec                                                                                        | a 📞 Directorio 🛛 🖓 Buzón de Sugerencias                                                                                                    |
| Conoce la UEx                                                                                                    | Organización                                                                                          | Estudiar en la UEx                                                                                                    | Investigación                                                                                                    |
| Presentación de la UEx<br>Equipo de Gobierno<br>Centros<br>Departamentos<br>La UEx en cifras<br>Plan Estrarégico de la UEx<br>Directorio | Gobierno de la UEx<br>Organos de representación<br>Defensor Universitario<br>Servicios Universitarios | Información y atención Universitaria<br>Acceso, Preinscripción y Matricula<br>Estudios Oficiales<br>Otras propuestas formativas<br>Becas | Listado de grupos<br>Buscador de investigación<br>Servicios de Apoyo a la investigación<br>Convocatorias<br>Normativas<br>SGTRI<br>Cultura científica<br>Cátedras |
| Badajoz                                                                                                    | Cáceres                                                                                               | Mérida                                                                                                    | Plasencia                                                                                                    |
| 🛇 Avda. de Elvas, s/n.                                                                                                    | 💡 Plaza de Caldereros, s/n.                                                                           | 💡 Avda. Santa Teresa de Jornet, 38                                                                                                    | Avda. Virger                                                                                                    |
| Edificio Rectorado                                                                                                    | Edificio Rectorado                                                                                    | 06800 Mérida                                                                                                    | 10600 Plasencia                                                                                                    |
| 06006 Badajoz                                                                                                    | 10003 Cáceres                                                                                         |                                                                                                    |                                                                                                    |
| <b>\$</b> 924 289 300                                                                                                    | <b>\$</b> 927 257 000                                                                                 | <b>\$</b> 924 387 068                                                                                                    | 927 427 000 PinWeb                                                                                                    |
| Ra 924 272 983                                                                                                    | <b>1</b> 927 257 002<br>Aviso Legal Ma                                                                | 924 303 782<br>ntenimiento Web: Servicio de Informática y Comunicaciones                                                                 | i 927 425 209 ↔ 309                                                                                                    |

- Introducir IDUEX y PinWEB para su identificación.
- Una vez identificado, en la parte superior izquierda, puedes *Editar tus datos*, bien la edición de los datos personales (donde puedes actualizar el currículum) o bien la edición de tutorías (previa autorización del departamento).

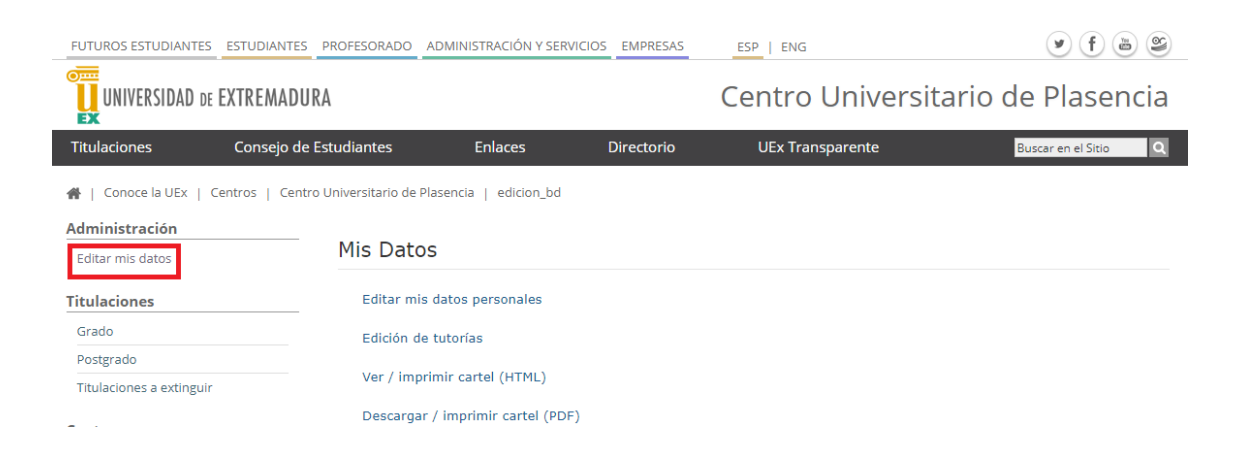

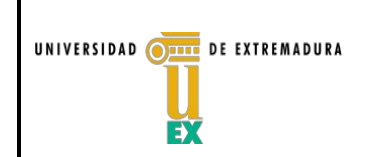

## **CENTRO UNIVERSITARIO DE PLASENCIA**

Subdirección de Planificación Académica y Profesorado

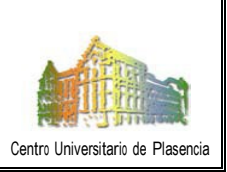

## Edición de datos personales

| Departamento            |                                       |
|-------------------------|---------------------------------------|
| Área                    |                                       |
| Dedicación              |                                       |
| Email                   |                                       |
| Teléfono                |                                       |
| Despacho                |                                       |
| Web Personal            |                                       |
| Web grupo investigación |                                       |
| Currículum              |                                       |
|                         |                                       |
|                         | a a                                   |
|                         |                                       |
|                         |                                       |
|                         |                                       |
|                         |                                       |
| <                       | • • • • • • • • • • • • • • • • • • • |
| pro                     |                                       |
|                         | Guardar Limpiar                       |

## Edición de tutorías

| Los horarios de tutorías, en función de la dedicación del profesorado, están regulados por las normativas:<br>LEY ORGÁNICA 6/2001                                                                                     |  |
|----------------------------------------------------------------------------------------------------|--|
| RESOLUCIÓN de 30 de octubre de 2008, de la Dirección General de Trabajo                                                                                                    |  |
| DECRETO 94/2002, de 8 de julio, por el que se regula el régimen del personal docente e investigador contratado de la<br>Universidad de Extremadura.                                                                   |  |
| REGLAMENTO GENERAL DE ACTIVIDADES TUTORIALES DEL PERSONAL DOCENTE E INVESTIGADOR DE LA UNIVERSIDAD DE<br>EXTREMADURA                                                                                                  |  |
| Requisitos para la Recuperación del horario de tutorías del año curso anterior:<br>El registro de tutorías debe estar habilitado. En caso contratio, debe ponerse en contacto con la dirección de su<br>departamento. |  |
| Las tutorías del curso anterior deben estar validadas.                                                                                                    |  |
| La reducción docente debe ser la misma o superior a la del curso anterior. En caso de que fuera menor, no se podrán<br>recuperar debido al incremento en el número de horas.                                          |  |
| Para que las tutorías recuperadas se registren correctamente, habrá que comprobar y guardar cada uno de los tramos de las mismas.                                                                                     |  |
| Criterios para establecer las tutorías durante el período LECTIVO<br>Horas totales de tutorías: 3                                                                                                    |  |
| Días mínimos de tutorías: 2                                                                                                    |  |
| Horas máximas por día: 2                                                                                                    |  |
| Criterios para establecer las tutorías durante el período NO LECTIVO<br>Horas totales de tutorías: 3                                                                                                    |  |
| Días mínimos de tutorías: 1                                                                                                    |  |
| Horas máximas por día: 3                                                                                                    |  |
| Ante cualquier incidencia en la aplicación utilice el buzón de atención al usuario batusi@unex.es                                                                                                    |  |